### If you have a recurring event then please contact your Chapter Captain or the Club Captain Social (<u>social@mx5vic.org.au</u>) who can assist you with this.

#### PAGE 1

| 1. Select the Chapt<br>is being held by:                                                           | er the event                                                                  | Event categor<br>y on calendar/lis<br>Event title | y Club<br>Club<br>Central Chapter<br>Eastern Vic Chapter<br>Western Vic Chapter<br>North-Eastern Vic Chapter<br>Northern Tas Chapter<br>Southern Tas Chapter<br>Motorsport Chapter<br>Northern & Southern Tasmania |  |  |  |  |  |
|----------------------------------------------------------------------------------------------------|-------------------------------------------------------------------------------|---------------------------------------------------|----------------------------------------------------------------------------------------------------|--|--|--|--|--|
| 2. Complete the event details: <sup>1</sup>                                                        | Event title                                                                   |                                                   |                                                                                                    |  |  |  |  |  |
|                                                                                                    | Start                                                                         | Date                                              | Time (optional) display as                                                                                                    |  |  |  |  |  |
|                                                                                                    | End                                                                           | Date (optional)                                   | Time (optional) display as                                                                                                    |  |  |  |  |  |
| Lin                                                                                                | k to external event page                                                      | URL (optional)                                    |                                                                                                    |  |  |  |  |  |
|                                                                                                    | Place/location                                                                | Event location n                                  | ame (optional)                                                                                                    |  |  |  |  |  |
|                                                                                                    | Event address                                                                 | Street (optional)                                 |                                                                                                    |  |  |  |  |  |
| 3. Add an<br>Event Image:                                                                          | Click or drop file here to upload image                                       |                                                   |                                                                                                    |  |  |  |  |  |
| 4. Add your Event                                                                                  |                                                                               |                                                   |                                                                                                    |  |  |  |  |  |
| Details                                                                                            | Format , Edit , X B I U E E E E E E E E C & X I <>                            |                                                   |                                                                                                    |  |  |  |  |  |
| 5. Click Save & Continue Save & Continue                                                           |                                                                               |                                                   |                                                                                                    |  |  |  |  |  |
| 1 START: Must have<br>END: date & time a<br>DISPLAY AS: Remo<br>LINK TO EXTERNA<br>Khanacross, etc | a start date & time<br>re optional<br>ove reference to UT<br>AL EVENT PAGE: L | FC time<br>.eave blank                            | unless event being run by a third paty i.e. Motorsport,                                                                                                    |  |  |  |  |  |

PLACE/LOCATION: Enter starting & finishing towns

EVENT ADDRESS: Leave blank unless Motorsport, Khanacross, etc.

### PAGE 2

| 1. Adding an      | Ticket Settings<br>Tickets are required for registration. Use drag and drop to re-arrange tickets. |  |  |  |  |  |  |
|-------------------|----------------------------------------------------------------------------------------------------|--|--|--|--|--|--|
|                   |                                                                                                    |  |  |  |  |  |  |
|                   | Overall event capacity (blank=no limit)                                                            |  |  |  |  |  |  |
|                   | Limit number of tickets per registrant/account (blank=no limit)                                    |  |  |  |  |  |  |
| 2. Ticket:        | Ticket Questions / Sessions / Add-Ons Discounts                                                    |  |  |  |  |  |  |
|                   | Ticket name Required                                                                               |  |  |  |  |  |  |
|                   | Ticket price (blank=not applicable, 0=free)                                                        |  |  |  |  |  |  |
|                   | Quantity available (blank=unlimited)                                                               |  |  |  |  |  |  |
|                   | Limit of this ticket per registrant/account (blank=no limit)                                       |  |  |  |  |  |  |
|                   | Count 1 ticket as 1 towards event capacity                                                         |  |  |  |  |  |  |
|                   | Override tax rate % (blank=default)                                                                |  |  |  |  |  |  |
|                   | Restrict to 🔿 users with these folders/labels                                                      |  |  |  |  |  |  |
|                   | Exclude 🔿 users with these folders/labels                                                          |  |  |  |  |  |  |
|                   | Save Cancel                                                                                        |  |  |  |  |  |  |
|                   |                                                                                                    |  |  |  |  |  |  |
|                   |                                                                                                    |  |  |  |  |  |  |
| 3 Click here to c | onitinue                                                                                           |  |  |  |  |  |  |

**Continue to Registration** 

<sup>3.</sup> Click here to conitinue

<sup>2</sup> Ticketing is not required for events conducted by a third party, i.e. Motorsport, Khanacross, etc, so this section can be left blank unless there is a need to know the number of attendees

### PAGE 3

| 1. REGISTRATION<br>SETTINGS: <sup>3</sup>                                | Registration Settings<br>Setup additional questions per registration (not per ticket). Use drag and drop to re-arrange questions. |                                                                   |  |  |  |  |  |  |
|--------------------------------------------------------------------------|----------------------------------------------------------------------------------------------------|-------------------------------------------------------------------|--|--|--|--|--|--|
|                                                                          | Registration start                                                                                                    | Date (optional) Time (optional)                                   |  |  |  |  |  |  |
|                                                                          | Registration end                                                                                                    | Date (optional) Time (optional)                                   |  |  |  |  |  |  |
|                                                                          |                                                                                                    | <ul> <li>Do not require address for primary registrant</li> </ul> |  |  |  |  |  |  |
|                                                                          |                                                                                                    | O Do not require phone number for primary registrant              |  |  |  |  |  |  |
| 2. Add Registration                                                      | Question <sup>4</sup>                                                                                                    |                                                                   |  |  |  |  |  |  |
| Please add these questions to your event ticket and make them 'Required' |                                                                                                    |                                                                   |  |  |  |  |  |  |

| Ticket Questions / Sessions / Add-Ons Discounts                       |  |  |  |  |  |  |  |
|-----------------------------------------------------------------------|--|--|--|--|--|--|--|
| Additional questions to include for each of this ticket added to cart |  |  |  |  |  |  |  |
| Name                                                                  |  |  |  |  |  |  |  |
| Mobile Number                                                         |  |  |  |  |  |  |  |
| Custom: Membership Number                                             |  |  |  |  |  |  |  |
| Custom: First Event?                                                  |  |  |  |  |  |  |  |
| + Add Question / Session / Add-on Per Ticket                          |  |  |  |  |  |  |  |
| Save Delete Cancel                                                    |  |  |  |  |  |  |  |
| 3. Click here to continue:                                            |  |  |  |  |  |  |  |
| Continue to Dashboard                                                 |  |  |  |  |  |  |  |

<sup>3</sup> REGISTRATION START: Optional REGISTRATION END: Must insert a date & time here DO NOT REQUIRE ADDRESS FOR PRIMARY REGISTRANT: Select this DO NOT REQUIRE PHONE NUMBER FOR PRIMARY REGISTRANT: Leave blank

<sup>4</sup> REGISTRATION QUESTION: Fill in the specific questions as shown above plus any other information needed (i.e. questions relating to food or COVID vaccination status, etc SAVE

### PAGE 4

### 1. Dashboard

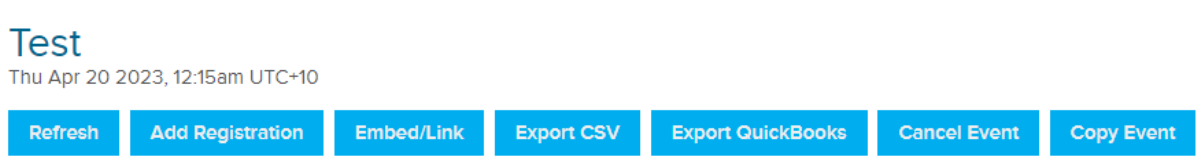

The Dashboard will generally not be required unless there is a need to check registrations for some reason or the event is to be duplicated or copied to another date.

Note only your Chapter Captain or the Club Captain Social is able to copy an event.

| PAGE 5                                             |                                                                                                    |                 |             |           |              |           |       |          |       |  |
|----------------------------------------------------|----------------------------------------------------------------------------------------------------|-----------------|-------------|-----------|--------------|-----------|-------|----------|-------|--|
| 1. Notes – generally only used for any items which | Event List Add                                                                                                    | d Another Event | Event Setup | Ticketing | Registration | Dashboard | Notes | Advanced | Email |  |
| on the backend. Not shown in the event listing.    | + Add Note                                                                                                    |                 |             |           |              |           |       |          |       |  |
| 2. Advanced: <sup>5</sup>                          | External Event Page                                                                                                    |                 |             |           |              |           |       |          |       |  |
|                                                    | Redirect to external event page<br>blank = default MFM event page                                                                                         |                 |             |           |              |           |       |          |       |  |
|                                                    | Save                                                                                                    |                 |             |           |              |           |       |          |       |  |
| 3. Advanced:                                       | Advanced Registration Options                                                                                                    |                 |             |           |              |           |       |          |       |  |
|                                                    | Event registration notification email addresses (overrides default)<br>blank = use default account settings                                               |                 |             |           |              |           |       |          |       |  |
|                                                    | Event registration button text                                                                                                    |                 |             |           |              |           |       |          |       |  |
|                                                    | Register!                                                                                                    |                 |             |           |              |           |       |          |       |  |
|                                                    | Redirect to URL after checkout                                                                                                    |                 |             |           |              |           |       |          |       |  |
|                                                    | Allow members on automatic recurring billing to pay using card on file                                                                                    |                 |             |           |              |           |       |          |       |  |
|                                                    | Do not allow                                                                                                    |                 |             |           |              |           |       |          |       |  |
|                                                    | <ul> <li>Allow offline payment</li> </ul>                                                                                                    |                 |             |           |              |           |       |          |       |  |
|                                                    | Save                                                                                                    |                 |             |           |              |           |       |          |       |  |
| 4 Registration Actions: 6                          | Registration Actions                                                                                                    |                 |             |           |              |           |       |          |       |  |
|                                                    | If user has account, add user to these folders/labels                                                                                                    |                 |             |           |              |           |       |          |       |  |
|                                                    | ○ if user has account, remove these labels                                                                                                    |                 |             |           |              |           |       |          |       |  |
|                                                    | <ul> <li>in user does not have account, add user to these labels/initiates (at least 1 rolder required)</li> <li>add registrants to email list</li> </ul> |                 |             |           |              |           |       |          |       |  |
|                                                    | Save                                                                                                    |                 |             |           |              |           |       |          |       |  |
|                                                    |                                                                                                    | Jave            |             |           |              |           |       |          |       |  |
|                                                    |                                                                                                    |                 |             |           |              |           |       |          |       |  |

<sup>5</sup> EXTERNAL EVENT PAGE: Generally left blank unless for third paty events i.e. Motorsport, Khanacross, etc

<sup>6</sup> REGISTRATION ACTIONS: Leave all blank

### PAGE 5 continued

| 5. Confirmation        | Confirmation Emai                                                                                                    | I                                         |                              |         |         |  |                   |                |          |
|------------------------|----------------------------------------------------------------------------------------------------|-------------------------------------------|------------------------------|---------|---------|--|-------------------|----------------|----------|
| Email: <sup>7</sup>    | Subject line for confirmation email sent to event registrants Event Registration: [title] Message for confirmation email sent to event registrants |                                           |                              |         |         |  |                   |                |          |
|                        |                                                                                                    |                                           |                              |         |         |  |                   |                |          |
|                        | Format 🗸 Edit 🗸 Tags 🗸 🏋                                                                                                    | в                                         | I U ≣ ≣                      | ∃ ≡     | ≣ ⊡     |  | 2 🖂 🗘             |                |          |
|                        | Thank You!                                                                                                    |                                           |                              |         |         |  |                   |                | <b>^</b> |
|                        | [itemtable]                                                                                                    |                                           |                              |         |         |  |                   |                | L        |
|                        |                                                                                                    |                                           |                              |         |         |  |                   | Tax: [tax]     |          |
|                        |                                                                                                    |                                           |                              |         |         |  |                   | lotal: [total] |          |
|                        |                                                                                                    |                                           |                              |         |         |  |                   |                | _        |
|                        |                                                                                                    |                                           |                              |         |         |  |                   |                |          |
|                        | Preview                                                                                                    |                                           |                              |         |         |  |                   |                |          |
|                        | Save Reset                                                                                                    |                                           |                              |         |         |  |                   |                |          |
| 6. Tax Rules &         |                                                                                                    |                                           | Tax Rules                    |         |         |  |                   |                |          |
| Payment Setup – Leav   | e as default                                                                                                    |                                           | + Add Tax Rule               |         |         |  |                   |                |          |
|                        |                                                                                                    |                                           | Save Reset                   |         |         |  |                   |                |          |
|                        |                                                                                                    |                                           |                              |         |         |  |                   |                |          |
|                        |                                                                                                    |                                           | Payment Se                   | etup    |         |  |                   |                |          |
|                        |                                                                                                    |                                           | Currency                     | AUD     |         |  | ~                 |                |          |
|                        |                                                                                                    |                                           | Payment gateway              | Default |         |  | ~                 |                |          |
|                        |                                                                                                    |                                           |                              | Save    |         |  |                   |                |          |
|                        |                                                                                                    |                                           |                              |         |         |  |                   |                |          |
|                        |                                                                                                    |                                           |                              |         |         |  |                   |                |          |
|                        |                                                                                                    | Email                                     | l registrants for this       | event   |         |  |                   |                |          |
| 7. Email: <sup>8</sup> |                                                                                                    | <ul> <li>Emai</li> <li>Subject</li> </ul> | il checked-in attendees only |         |         |  |                   |                |          |
|                        |                                                                                                    | Event u                                   | pdate: Test                  |         |         |  |                   |                |          |
|                        |                                                                                                    | Add Atta                                  | e                            |         |         |  |                   |                |          |
|                        |                                                                                                    | Format                                    | - Edit - Togs - 🗶 B 2        | U E E   | 3 8 8 3 |  | $\Leftrightarrow$ |                |          |
|                        |                                                                                                    |                                           |                              |         |         |  |                   |                |          |
|                        |                                                                                                    |                                           |                              |         |         |  |                   |                |          |
|                        |                                                                                                    |                                           |                              |         |         |  |                   |                |          |
|                        |                                                                                                    |                                           |                              |         |         |  |                   |                |          |
|                        |                                                                                                    | Previe                                    | ew & Send                    |         |         |  |                   |                |          |

7 SUBJECT LINE FOR CONFIRMATION EMAIL SENT TO EVENT REGISTRANTS: Leave as default MESSAGE FOR CONFIRMATION EMAIL SENT TO EVENT REGISTRANTS: The default text should be deleted and insert any instructions i.e. exact starting point, your contact details any other details about the event. PREVIEW: Preview email to ensure all the details are correct. SAVE

8 EMAIL: Leave blank unless there is a need to send out late changes to anything about the event. The email will be sent to all who have registered.

After you have saved the event a notification email will be sent to your ChapterCaptain and the Club Captain Social who will check the event details, apply for the Motorsport Australia Event Permit Number and approve the event for listing.

If you have any questions about this process please contact either the Club Captain Social (<u>social@mx5vic.org.au</u>), your Chapter Captain or the Club Website Administrator (<u>administrator@mx5vic.org.au</u>).